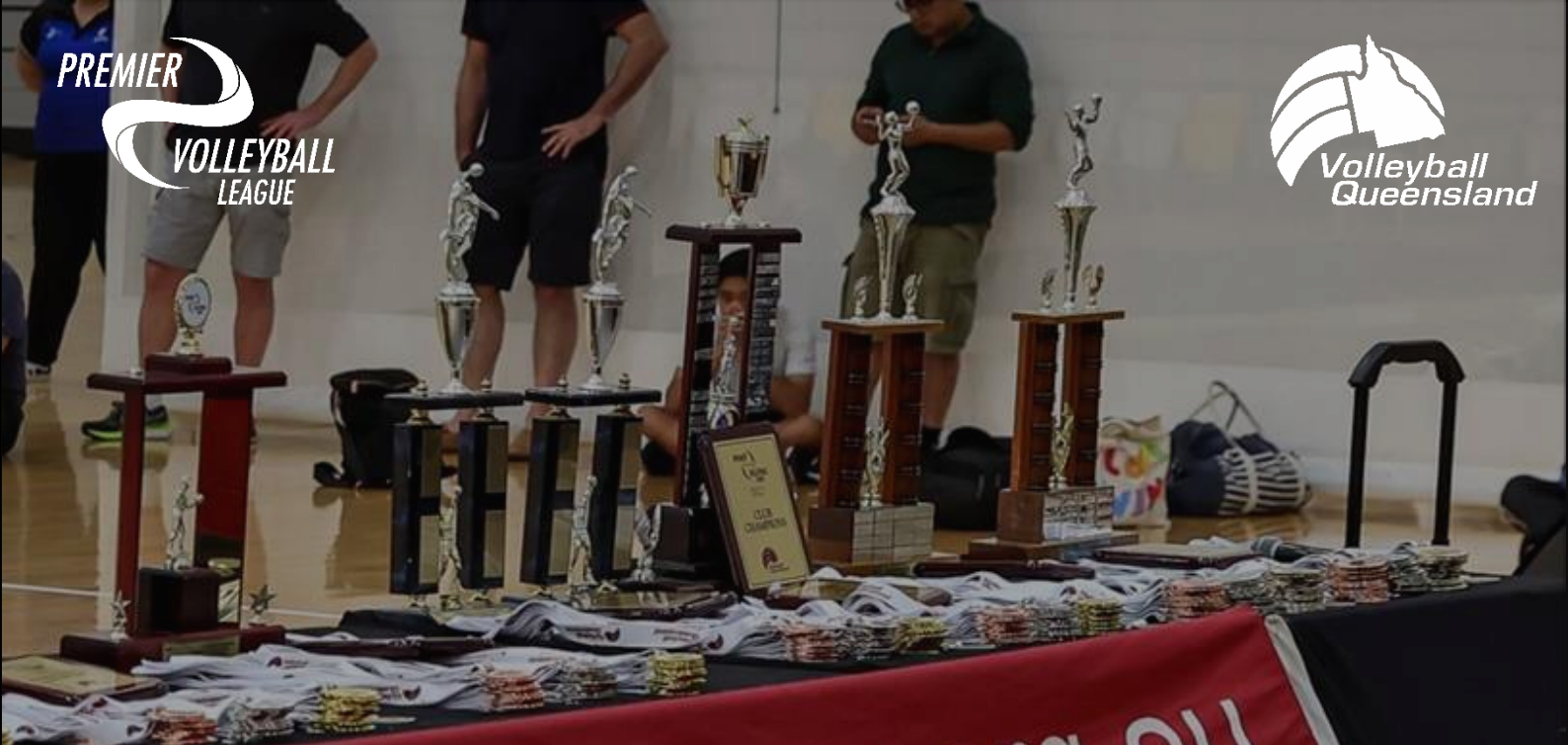

# MW.Nd'old.Sn

## Volleyball Queensland

Affiliates Online User Guide - Version 1.0

, 19 19

9 March 2023

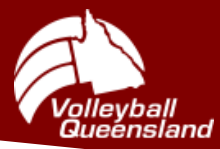

Volleyball Queensland Affiliates Online User Guide

#### PREAMBLE

This document guides Affiliates on how to correctly operate Volleyball Queensland's (VQ) *Affiliates Online (AOL)* System which is utilised in both the Premier Volleyball League (PVL) and Junior Premier Volleyball League (JPVL) competitions to populate team lists and conduct membership checks.

#### Main Page:

| Volleyball Queensland: Affiliate S<br>Logout(username) | ite                                                                 |                                                                                                    |                                                  |  |  |  |  |  |  |  |
|--------------------------------------------------------|---------------------------------------------------------------------|----------------------------------------------------------------------------------------------------|--------------------------------------------------|--|--|--|--|--|--|--|
| Admin Main Menu                                        | Notices                                                             |                                                                                                    |                                                  |  |  |  |  |  |  |  |
| Rego Checks                                            | Note: Version num                                                   | Note: Version numbering system (as of 147) now involves multi systems and is not longer necessarily contineous                                                                                                    |                                                  |  |  |  |  |  |  |  |
| Accreditations                                         | <ul> <li>For all competition</li> <li>Scoresheets for PV</li> </ul> | <ul> <li>For all competitions using omme scoresneets you can now easily access the <u>mext rounds or away</u>.</li> <li>Scoresheets for PVL will normally be printed at 10:000m the Friday before the round. Please ensure your weekly adjustments to your team lists are made before this time.</li> </ul>                                                                                                    |                                                  |  |  |  |  |  |  |  |
| List Coaches                                           | Player clearances a     It is possible to res                       | <ul> <li>Nayer clearances are not handled by this system. Effected players will need to be hand written on the score sheet each week.</li> <li>It is possible to restrict access to various teams to a list of users, if you require this please request this please request this please request this please request this please.</li> <li>It is possible to restrict accumentation now available</li> <li>Early stage of system documentation now available</li> </ul> |                                                  |  |  |  |  |  |  |  |
| List Officials                                         | Early stage of syst                                                 |                                                                                                    |                                                  |  |  |  |  |  |  |  |
| List All                                               |                                                                     |                                                                                                    |                                                  |  |  |  |  |  |  |  |
| Admin                                                  | Recent Chan                                                         | ges                                                                                                    |                                                  |  |  |  |  |  |  |  |
| Users                                                  | Date                                                                | Revision                                                                                                    | Changes                                          |  |  |  |  |  |  |  |
| Membership Levels                                      | 6-May-22                                                            | 165                                                                                                    | Cleanup extraneous characters                    |  |  |  |  |  |  |  |
| Affiliates                                             | 6-May-22                                                            | 164                                                                                                    | Fixes for roster using preferred name            |  |  |  |  |  |  |  |
| Team Lists                                             | 28-Apr-22                                                           | 163                                                                                                    | Changed roster to display preferred name         |  |  |  |  |  |  |  |
| Competitions                                           |                                                                     |                                                                                                    | Member registration check now allows empty names |  |  |  |  |  |  |  |
| Divisions                                              | Full Change History                                                 |                                                                                                    |                                                  |  |  |  |  |  |  |  |
| Teams                                                  | Last Sync: 2023-0                                                   | 2-28 17:17:26                                                                                                    |                                                  |  |  |  |  |  |  |  |
| Team List Roles                                        |                                                                     |                                                                                                    |                                                  |  |  |  |  |  |  |  |
| My Teams                                               |                                                                     |                                                                                                    |                                                  |  |  |  |  |  |  |  |
| Favourites                                             |                                                                     |                                                                                                    |                                                  |  |  |  |  |  |  |  |
| Favourites                                             |                                                                     |                                                                                                    |                                                  |  |  |  |  |  |  |  |

#### NAVIGATE TO THE TEAM ROSTER

1. Select the 'My Teams' Tab from the Main Menu.

| Rego Checks              | Note: Version nu                                                          | mbering system (as of 147                                  | ) now involves r                     |
|--------------------------|---------------------------------------------------------------------------|------------------------------------------------------------|--------------------------------------|
| Export Membership Status | For all competitio     Scoresheets for F                                  | NS USING ONITHE SCORESNEED<br>VL will normally be printed  | at 10:00am the                       |
| ccreditations            | <ul> <li>Player clearances</li> <li>It is possible to reaction</li> </ul> | are not handled by this sy<br>estrict access to various to | /stem. Effected<br>eams to a list of |
| List Coaches             | moment is any us<br>• Early stage of <u>sy</u>                            | er belonging to your affilia<br>stem documentation nov     | tion can mainta<br>v available       |
| List Officials           |                                                                           |                                                            |                                      |
| List All                 | Recent Char                                                               | nges                                                       |                                      |
| Admin                    | Date                                                                      | Revision                                                   | Chang                                |
| Users                    | 6-May-22                                                                  | 165                                                        | Cleanu                               |
| Membership Levels        | 6-May-22                                                                  | 164                                                        | Fixes f                              |
| Affiliates               | 28-Apr-22                                                                 | 163                                                        | Change                               |
| eam Lists                |                                                                           |                                                            | Membe                                |
| Competitions             | Full Change Histor                                                        | ¢.                                                         |                                      |
| My Teams                 | Last Sync: 2023-                                                          | 03-07 17:29:18                                             |                                      |
| Favourites               |                                                                           |                                                            |                                      |
|                          | <i>v</i>                                                                  |                                                            |                                      |

2. Select the team you wish to edit and click the 'Team Name' (e.g. Mudcrabs Volleyball Club)

| Team Name            | Affiliate                | Competition     | Division         | Gender     | Perm   | Enforce Affiliation | Allow Unregistered | Roster Only | Actions |
|----------------------|--------------------------|-----------------|------------------|------------|--------|---------------------|--------------------|-------------|---------|
| <u>Mudcrabs</u>      | Mudcrabs Volleyball Club | <u>PVL_2023</u> | Division 1 Men   | Inherit(M) | Modify | Inherit(Y)          | Inherit(N)         | Inherit(N)  | Favou   |
| Mudcrabs             | Mudcrabs Volleyball Club | PVL_2023        | Division 2 Men   | Inherit(M) | Modify | Inherit(Y)          | Inherit(N)         | Inherit(N)  | Favou   |
| Mudcrabs             | Mudcrabs Volleyball Club | PVL_2023        | Division 3 Men A | Inherit(M) | Modify | Inherit(Y)          | Inherit(N)         | Inherit(N)  | Favou   |
| Mudcrabs             | Mudcrabs Volleyball Club | PVL_2023        | Premier Women    | Inherit(F) | Modify | Inherit(Y)          | Inherit(N)         | Inherit(N)  | Favou   |
| <u>Mudcrabs Pink</u> | Mudcrabs Volleyball Club | PVL_2023        | Division 3 Women | Inherit(F) | Modify | Inherit(Y)          | Inherit(N)         | Inherit(N)  | Favou   |
| Mudcrabs Green       | Mudcrabs Volleyball Club | PVL_2023        | Division 3 Women | Inherit(F) | Modify | Inherit(Y)          | Inherit(N)         | Inherit(N)  | Favou   |

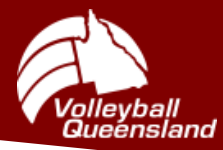

3. Click on 'Manage Team Roster'.

| Actions            | Team - (M         | udcrabs)                 |
|--------------------|-------------------|--------------------------|
| Main Menu          | Affiliate         | Mudcrabs Volleyball Club |
| My Teams           | Team Name         | Mudcrabs                 |
| Favourites         | Competition       | <u>PVL_2023</u>          |
|                    | Division          | Division 1 Men           |
|                    | Gender            | Inherit(M)               |
|                    | Enforce Affiliati | onInherit(Y)             |
|                    | Allow             |                          |
|                    | Unregistered      | Inherit(N)               |
|                    | Roster Only       | Inherit(N)               |
| Team List          |                   |                          |
| Manage Team Roster |                   |                          |
| Export Team List   |                   |                          |
|                    |                   |                          |
|                    |                   |                          |
| QAffiliates 1.165  |                   |                          |

4. You will then be brought to the Team Roster Interface where you can see your current Team List.

| Current Roles | VQID  | Surname | Given Name | Gender | Score Sheet Roles                | Legend |
|---------------|-------|---------|------------|--------|----------------------------------|--------|
| Playing       | 10001 | Name    | Player     | М      | List C P L X Jersy C A1 A2 M T X | X      |

### ADDING TO THE TEAM ROSTER

5. Click 'Add to Roster'.

|   | Actions          |
|---|------------------|
|   | Main Menu        |
| l | Add to Roster    |
|   | View Competition |
|   | View Division    |
|   | My Teams         |
|   | Favourites       |

6. Use fields Surname, Given Name or VQID fields to search for a specific member (click 'Apply Filter').
 Tips: You can hover over the 'Add to Roster' Tab to see more details of that particular member.

| If a member cannot be found | l, click the <i>Ignore</i> | Rules checkbox and cli | ck 'Apply Filter' |
|-----------------------------|----------------------------|------------------------|-------------------|
|-----------------------------|----------------------------|------------------------|-------------------|

| ctions                | Add To Team Roste     | er                                       |                |                     |        |             |
|-----------------------|-----------------------|------------------------------------------|----------------|---------------------|--------|-------------|
| lain Menu             | (19BA) Your Team - Ju | unior Premier Volleyball League 2022 - Y | our Club       |                     |        |             |
| dd Unregistered Names | Surpame               | Given Name                               |                | Vaid                |        |             |
| ew Team Roster        |                       | E                                        | Ignore Rules   | Vqiu                |        | Apply Filte |
| ew Competition        | Surname               | Given Name                               | Affiliate Code | Membership<br>Level | Gender | Actions     |
| Teams                 | Last Name             | Player                                   | Your Club      | Full                | м      | Add to Rosi |
| usitor                | Last Name             | Player                                   | YourClub       | Full                | м      | Add to Ros  |
| untes                 | Last Name             | Player                                   | Your Club      | Full                | м      | Add to Ros  |
|                       | Last Name             | Player                                   | YourClub       | Full                | м      | Add to Ros  |
|                       | Last Name             | Player                                   | Your Club      | Full                | м      | Add to Ros  |
|                       | Last Name             | Player                                   | YourClub       | Eull                | м      | Add to Ros  |
|                       | Last Name             | Player                                   | Your Club      | Full                | м      | Add to Ros  |
|                       | Last Name             | Player                                   | YourClub       | Full                | м      | Add to Ros  |
|                       | Last Name             | Player                                   | Your Club      | Full                | м      | Add to Ros  |
|                       | Last Name             | Player                                   | YourClub       | Full                | М      | Add to Ros  |
|                       | Last Name             | Player                                   | Your Club      | Full                | М      | Add to Ros  |
|                       | Last Name             | Player                                   | YourClub       | Full                | м      | Add to Ros  |

- 7. Once you have found the player, click the 'Add to Roster' button.
- 8. After adding all Players and Team Officials to the Roster click 'View Team Roster' to go back.

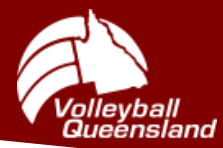

#### TEAM ROSTER MANAGEMENT

a) Issues Relating to Membership:

Any membership issues will highlight the VQID of the player red; hovering over the VQID will present the issue.

| Plaving<br>Participant issues<br>Incorrect Members | 10009<br>s: | Name | Player | М | List C P L X Jersy C | 0 0 0 0 0 0<br>C A1 A2 M T X | V X                     |
|----------------------------------------------------|-------------|------|--------|---|----------------------|------------------------------|-------------------------|
| Level, Currently<br>Lapsed Membersh                | hip 08      | Name | Player | М | List C P L X Jersy C | 0 0 0 0 0 0<br>C A1 A2 M T X | <ul> <li>✓ ×</li> </ul> |
| Playing                                            | 10002       | Name | Player | М | List C P L X Jersy C | 0 0 0 0 0 0<br>C A1 A2 M T X | <ul> <li>✓</li> </ul>   |

b) Updating Team Role Information:

| Current Roles | VQID  | Surname | Given Name | Gender | Score Sheet Roles | Legend |
|---------------|-------|---------|------------|--------|-------------------|--------|
| Playing       | 10001 | Name    | Player     | М      |                   | X      |

To the right of each team member are four boxes relating to the member's role in the team.

1. First box shows if member is to be listed. A team member can be unlisted from the scoresheet here.

Green = VQ membership is current

- Red = VQ membership is not current, suspended, or at an incorrect membership level
- 2. Second yellow shaded box shows Player Roles
- 3. Third blue shaded box shows Bench Roles
- 4. Fourth box has a tick to save changes and a cross to remove member from the roster.

Information such as jersey number and role (e.g. Captain, Libero, etc) can be changed using the radio buttons and jersey field in the Player Roles. Don't forget to click the green tick once an update has been made.

#### Legend:

Player Roles: 'C' = Captain 'P' = Player 'L' = Libero 'X' = Not a Captain, Player or Libero Bench Roles: 'C' = Coach 'A1' = Assistant Coach 1 'A2' = Assistant Coach 1 'A2' = Assistant Coach 2 'M' = Team Manager 'T' = Technical Coach 'X' = Not a Team Official

#### Note:

Liberos cannot be selected as a Captain in the system as of current. If the Team Official is not a player of this team make sure to click the 'X' in the Player Roles box.

If you have any questions, please contact; VQ Membership Administration Officer db@vq.org.au (07) 3367 1991